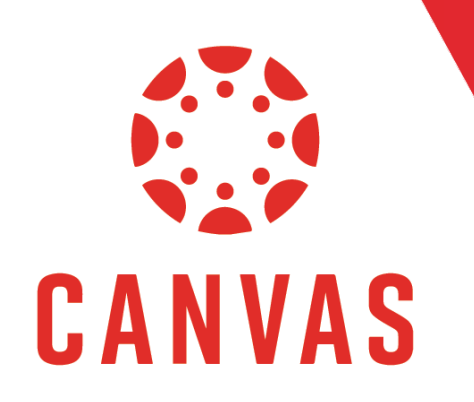

# How to Use the Canvas Inbox

## Introduction

Play Video!

Within Canvas you can send messages to faculty members or other classmates. To do this, select Inbox from the top Canvas Menu.

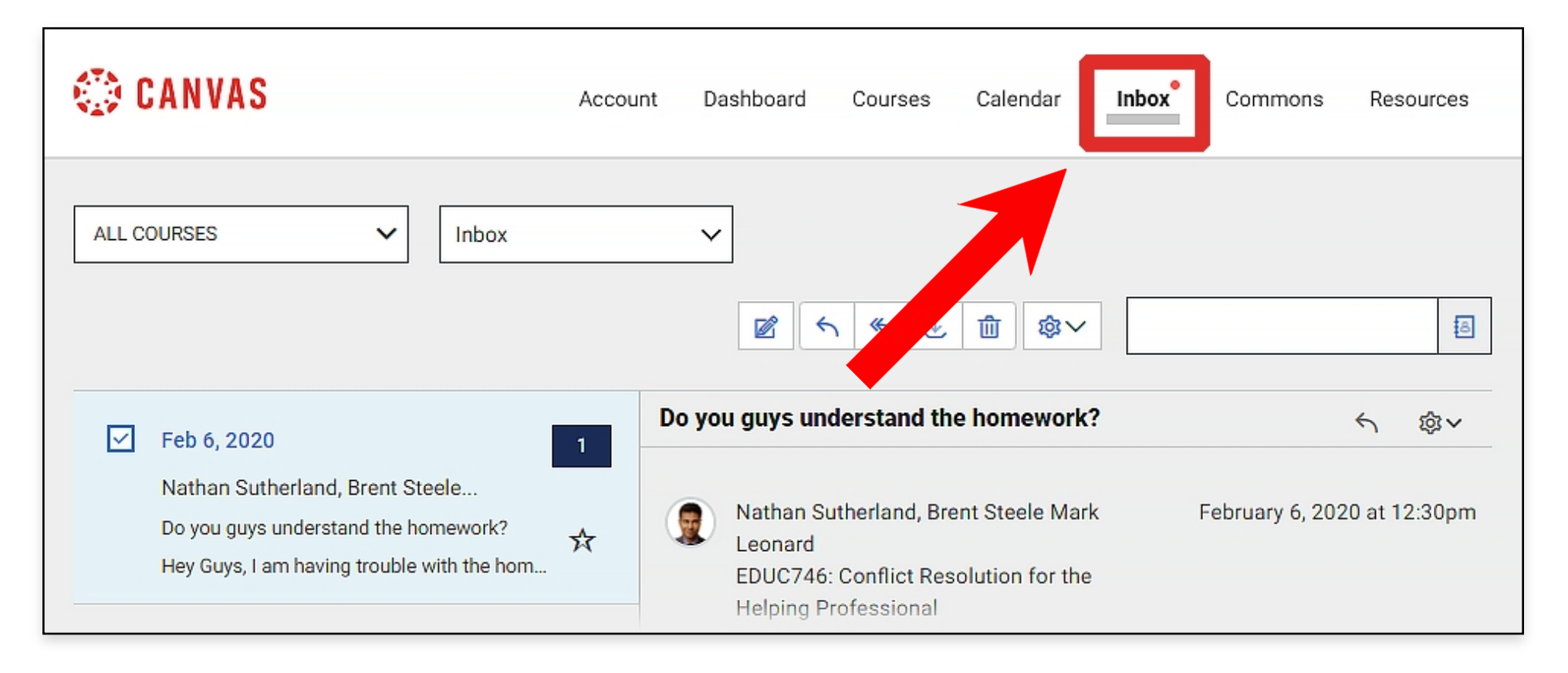

## Compose New Message

To Compose a new message, click on the Pencil Icon at the top of the page.

| 💮 CANVAS            | Account | Dashboard | Courses | Calendar | Inbox | Commons | Resources |
|---------------------|---------|-----------|---------|----------|-------|---------|-----------|
| ALL COURSES V Inbox |         | ✓         | ) «, y  | ₫<br>\$~ |       |         | Ē         |

## Compose New Message (continued)

Select your desired course from the Course list, and then click on the address book next to the "To" field.

| COMPOSE | EMESSAGE             |             | × |
|---------|----------------------|-------------|---|
| Course  | Select Course        | •           |   |
| Subject | Select course        |             |   |
|         | EDUC746: Cesolutions |             |   |
|         | EDUC665 St Retention | n recipient |   |
|         | EDUC746: Cofessional |             |   |
|         | EDUC746: Cns_Sandbox |             |   |
|         | SME Manualn Training |             |   |
|         | More Courses         | •           |   |

#### Select Course

| COMPOSE MESSAGE                              |                        | × |  |
|----------------------------------------------|------------------------|---|--|
| Course                                       | EDUC746: COfessional - |   |  |
| То                                           |                        | a |  |
| Subject                                      | No subject             |   |  |
| Send an individual message to each recipient |                        |   |  |

#### Click the Address Book

| COMPOSE MESSAGE                              |                         |          | × |  |
|----------------------------------------------|-------------------------|----------|---|--|
| Course                                       | EDUC746: C_Ofessional - |          |   |  |
| То                                           |                         |          | B |  |
| Subject                                      | Teachers                | <b>A</b> | • |  |
| oubjeet                                      | Students                |          | • |  |
| Send an individual message to each recipient |                         |          |   |  |

#### Select Group Listing

## Compose New Message (continued)

| COMPOSE MESSAGE                              |                          | ×        |  |
|----------------------------------------------|--------------------------|----------|--|
| Course                                       | EDUC746: C. Ofessional 👻 |          |  |
| То                                           |                          | 8        |  |
| Subject                                      | Back                     | •        |  |
| oubjeer                                      | Dr. Sparky Flames        | <b>A</b> |  |
| Send an individual message to each recipient |                          |          |  |

Select Individual from List

Add your subject line and compose your message.

| COMPOS                                                                                                    | E MESSAGE                | × |
|----------------------------------------------------------------------------------------------------|--------------------------|---|
| Course                                                                                                    | EDUC746: C. Ofessional - |   |
| То                                                                                                    | Dr. Sparky Flames        | 8 |
| Subject                                                                                                    | Help with Homework       |   |
| Send an individual message to each recipient                                                                                                  |                          |   |
| Dr. Flames,                                                                                                    |                          |   |
| I am having trouble understanding the subject matter for this week's homework assignment. Could you provide<br>some clarification?<br>Thanks, |                          |   |
| Nathan Sutherland                                                                                                    |                          |   |
|                                                                                                    | Compose Message          |   |

| I am having trouble understanding the subject matter for this week's homewo<br>some clarification?<br>Thanks,<br>Nathan Sutherland | rk assignment. Could | you provide |
|----------------------------------------------------------------------------------------------------|----------------------|-------------|
|                                                                                                    | CANCEL               | SEND        |

#### Send Message

### More than One Person

| COMPOSE MESSAGE                              |                           |  |
|----------------------------------------------|---------------------------|--|
| Course                                       | EDUC746: COfessional 🗸    |  |
| То                                           | Mark Leonard Brent Steele |  |
| Subject Do you guys understand the homework? |                           |  |
| Send an individual message to each recipient |                           |  |

## **Received / Sent Messages**

Messages you've sent and received will appear on the left. Click on a message you want to view, and the message thread will appear in the center.

| ALL COURSES V Inbox                                                                                                    | <ul> <li>✓ </li> <li>✓ </li> <li>✓ </li> <li>✓ </li> <li></li> <li></li></ul>                                                                                                    |
|----------------------------------------------------------------------------------------------------|----------------------------------------------------------------------------------------------------|
| ✓       Feb 6, 2020       1         Nathan Sutherland, Brent Steele       Do you guys understand the homework?       ✓         Hey Guys, I am having trouble with the home       ✓ | Do you guys understand the homework?       Image: Constant of the second of the second |

Look for a red notification icon on the Inbox tab for new messages.

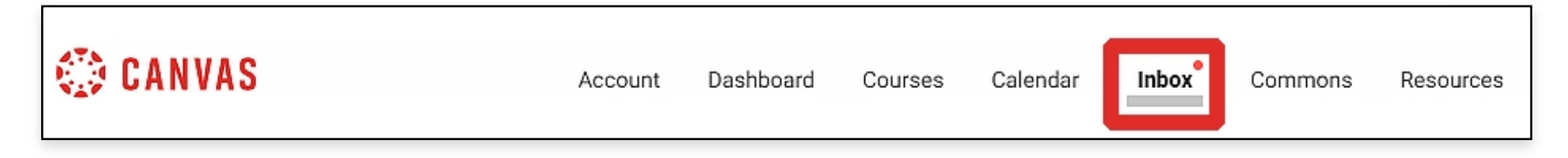